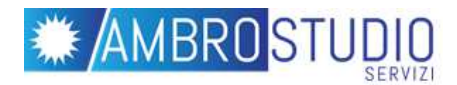

## Istruzioni per l'iscrizione alla piattaforma E-learning

## **1- ISCRIZIONE ALLA PIATTAFORMA:**

NB: Se si dispone già di un account creato in precedenza sulla piattaforma di Ambrostudio Servizi passare al punto **2** 

A- Cliccare sul link seguente per accedere al form di iscrizione:

www.ambroservizi.it/iscrizione

B- Procedere compilando correttamente ed in ogni sua parte il form di inserimento dati

| Home 7 Logn 2 Nationalisett                                                                                                    |                                                                                                    |
|----------------------------------------------------------------------------------------------------|----------------------------------------------------------------------------------------------------|
| Nuovo account                                                                                                    |                                                                                                    |
| Scegli username e password                                                                                                    | <ul> <li>Monitors of</li> </ul>                                                                                                    |
| Dation*                                                                                                    |                                                                                                    |
|                                                                                                    | La passent deve examining admend disanter, contenue almens 1 commits, commercialmens 1 lateratel ninascalad, contenue almens 1 lateratel non<br>admensity, ad exempts *, oppore 8. |
| Parameter                                                                                                    | D9-44                                                                                                    |
| Ulteriori informazioni                                                                                                    |                                                                                                    |
| hedritors muil*                                                                                                    |                                                                                                    |
| indicate small piperit?"                                                                                                    |                                                                                                    |
| Rom**                                                                                                    |                                                                                                    |
| Coperation of the local division of the local division of the loca |                                                                                                    |
| Citta Auculta                                                                                                    |                                                                                                    |
|                                                                                                    |                                                                                                    |

C- Spuntare la casella di consenso privacy

Dichiaro di aver letto l'informativa Privacy, pubblicata in calce a questa pagina. Senza la presente dichiarazione non sarà possibile utilizzare la piattaforma didattica.\*

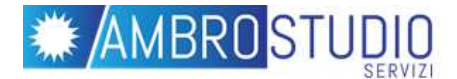

D- Completare l'iscrizione cliccando sul pulsante

CREA IL MIO NUOVO ACCOUNT

Il sistema invierà automaticamente una mail di conferma all'indirizzo di posta elettronica indicato con il link per confermare l'utenza entro 24 ore. Se non ricevete il messaggio entro questo tempo per assistenza scrivere a assistenza@ambroservizi.it.

## 2- ACCESSO AL CORSO:

A- Accedere al corso tramite il link presente nelle istruzioni fornite dal vostro istituto nella voce "collegamento" ed inserire le credenziali scelte in fase di registrazione

| Home ► Login al sito                                           |                 |
|----------------------------------------------------------------|-----------------|
| AMBROSTUDIO S.R.L PIATTAFORMA E-LEARNING                       |                 |
|                                                                | Inserire negli  |
| Login                                                          | appositi campi  |
| Username                                                       | Username e      |
| Password                                                       | Password,       |
| Ricorda username<br>Hai dimenticato lo username o la password? | quindi cliccare |
| ll browser deve avere i cookie abilitati 🔝                     | su <b>Login</b> |
| Alcuni corsi possono consentire l'accesso agli ospiti          |                 |
| Login come ospite                                              |                 |
|                                                                |                 |

B- Inserire ora la chiave di iscrizione presente sempre nelle istruzioni per accedere al materiale didattico